## MS ACCESS Database Design, Monitoring and Data Entry in Practice (Using ASTRA Example)

Dr Lu Han Research Fellow

Department of Health Sciences University of York Email: <u>Lu.Han2@york.ac.uk</u>

### 1. MS ACCESS Database Design

(ASTRA example)

The purposes of designing the database for this study are mainly to minimise the error likely conducted by human in the process of data entry and to facilitate all DB users for both stages of data collection and data analysis. For the data input introduced so far, this database has the primary advantage of automation with the key points given below:

#### 1. Automatically opening all sections of the survey.

|                 | <b>5</b> •∂•∦• <u>-</u>                   |               | Youth00 :                                                                              | Database- P:\database\ASTRA DB\Fin                                                      | al\Youth00.accdb (Access                       | 2007 - 2016 file format) - Access |
|-----------------|-------------------------------------------|---------------|----------------------------------------------------------------------------------------|-----------------------------------------------------------------------------------------|------------------------------------------------|-----------------------------------|
| File            | Home Create                               | External Data | Database Tools 🛛 🖞 Tell                                                                | me what you want to do                                                                  |                                                |                                   |
| View            | Paste<br>Format Painter                   | Filter Ase    | scending     Selection       sscending     Advanced       smove Sort     Toggle Filter | Image: New     ∑ Totals       Refresh     ABC     Spelling       All ▼     Delete     ▼ | Find<br>Abace Replace<br>→ Go To →<br>Select → |                                   |
| Views           | Clipboard                                 | s  <br>       | Sort & Filter                                                                          | Records                                                                                 | Find                                           | Text Formatting                   |
| All A<br>Search | Access Objects                            | > •           |                                                                                        | og in for Data                                                                          | abase use                                      | rs                                |
|                 | 3                                         |               | .1                                                                                     |                                                                                         |                                                |                                   |
| -8              | aCon                                      |               | UserID                                                                                 | *****                                                                                   |                                                |                                   |
| -8              | c<br>d                                    |               | Password                                                                               | *******                                                                                 | = #F                                           |                                   |
| -8              | 2                                         |               |                                                                                        |                                                                                         | 1                                              |                                   |
| -8 1            | F. C. C. C. C. C. C. C. C. C. C. C. C. C. |               |                                                                                        |                                                                                         |                                                |                                   |
| -8              | g<br>n                                    |               |                                                                                        |                                                                                         |                                                | Enter                             |
| -8              | login                                     |               |                                                                                        |                                                                                         |                                                |                                   |
| -8              | schoolCantee                              |               |                                                                                        |                                                                                         |                                                |                                   |
| -8              | SchoolTPolicy                             |               |                                                                                        |                                                                                         |                                                | Input your User ID                |
| -8              | section1                                  |               |                                                                                        |                                                                                         |                                                | the Deseword for I                |
| -8              | rackingRecord                             |               |                                                                                        |                                                                                         |                                                |                                   |
| Modu            | ıles                                      | *             |                                                                                        |                                                                                         |                                                | Click "Enter" for lo<br>survey    |

#### 1. Automatically opening all sections of the survey.

| 日う・ペーポーキ                                  | Youth00 : Database- P:\database\ASTRA DB\Final\Youth00.accdb (Access 2007 - 2016 file format) - Access                                                                                                    | ?        |    |    | ×      |
|-------------------------------------------|----------------------------------------------------------------------------------------------------|----------|----|----|--------|
| File Home Create External Data            | Database Tools 🛛 Q Tell me what you want to do                                                                                                    |          |    | Si | ign in |
| Views Clipboard                           | scending<br>scending<br>secending<br>secending<br>secending<br>secending<br>secending<br>Sort & Filter<br>Sort & Filter \\ Sort & Filter \\ Sort & Filter \\ Sort & Filte |          |    |    | ~      |
| All Access Objects 💿 «                    | 📰 trackingRecord 🖼 section1 (== a (== aCon (== b (== c (== d (== e (== f (== g (== h (== School T Policy (== schoolCantee                                                                                                    |          |    |    | ×      |
| Search P<br>Forms *                       | section 1<br>1 2 3<br>Series No                                                                                                    | 0        |    |    |        |
|                                           | Add New Record Student ID                                                                                                    | -        |    |    |        |
|                                           | [Sec_1].1. Do you know your Date of Birth?<br>(1=yes, 2=no, if yes, please specify)                                                                                                    | ate:     | ~  |    |        |
| E cogin<br>choolCantee                    | [Sec_1].2. How old are you? (Source: GYTS)                                                                                                    |          |    |    |        |
| SchoolTPolicy                             | [Sec_1].3. Please indicate your sex? (Source: GYTS)                                                                                                    |          |    |    |        |
| ☐ trackingRecord Modules ¥                | [Sec_1].4. In what grade/class are you? (Source: GYTS)                                                                                                    |          |    |    |        |
|                                           |                                                                                                    |          |    |    | -      |
| Section 1: You, your home and your family |                                                                                                    | Num Lock | == | 臣  | ¥.     |

#### 2. Automatically generating Series No (counter), once ID is input.

| ਜ਼ ਿ ਦੇ ਜੋ ਦ                                                                | Youth00 : Database- P:\database\ASTRA DB\Final\Youth00.accdb (Access 2007 - 2016 file format) - Access ? — [                                                                                                    | ⊐ ×     |
|-----------------------------------------------------------------------------|----------------------------------------------------------------------------------------------------|---------|
| File Home Create External Data                                              | Database Tools 🛛 Q Tell me what you want to do                                                                                                    | Sign in |
| Views Clipboard                                                             | scending V Selection *<br>escending Advanced *<br>emove Sort V Toggle Filter Sort & Filter Records Records R                                                                                                    | ^       |
| All Access Objects                                                          | 📑 trackingRecord 🗐 section1 (🗐 a 🗐 aCon (🗐 b ( c ( d ( e ( f ( g ( h ( School T Policy ( schoolCantee                                                                                                    | ×       |
| Search<br>Forms<br>a<br>a<br>a<br>c<br>d<br>c<br>f<br>f                     | section 1<br>1 2 3<br>Add New Record<br>Series No<br>Student ID<br>[Sec_1].1. Do you know your Date of Birth?<br>(1=yes, 2=no, if yes, please specify)<br>Series No<br>Series No<br>Series No<br>Student ID<br>Year:<br>Month:<br>Date:<br>Date:<br>Month:<br>Date:<br>Month:<br>Date:<br>Month:<br>Date:<br>Month:<br>Month:<br>Date:<br>Month:<br>Date:<br>Month:<br>Month:<br>Mont |         |
| g       h       LogIn       schoolCantee       SchoolTPolicy       section1 | [Sec_1].2. How old are you? (Source: GYTS)<br>[Sec_1].3. Please indicate your sex? (Source: GYTS)                                                                                                    |         |
| ItrackingRecord Modules ✓                                                   | [Sec_1].4. In what grade/class are you? (Source: GYTS)<br>► Record: I1 of 1 → PL > Search                                                                                                    |         |

₩.

#### 2. Automatically generating Series No (counter), once ID is input.

| 🕞 🗲 🔿 👔 🔹 🗧 Youth00 : Database- P:\database\ASTRA DB\Final\Youth00.accdb (Access 2007 - 2016 file format) - Access                                                                                                    | ? – 🗆 🗙                                            |
|----------------------------------------------------------------------------------------------------|----------------------------------------------------|
| File Home Create External Data Database Tools $Q$ Tell me what you want to do                                                                                                    | Sign in                                            |
| View       Paste       Format Painter $Ascending$ $Filter$ $Filter$                                                                                                    | ▼ III 3II 2II 2II 2II 2II 2II 2II 2II 2II          |
| Views Clipboard 🖙 Sort & Filter Records Find Text Fo                                                                                                    | ormatting 🕞 🔺                                      |
| All Access 🔍 « 🔚 trackingRecord) 🚍 section 1 🗐 a 🖼 aCon 🖼 b 🗐 c 🗐 d 🗐 e 🖼 f 🗐 g 🗐 h 🗐 School T Policy 🗐 sc                                                                                                    | choolCantee ×                                      |
| Search P section 1                                                                                                    |                                                    |
| Forms * 1 2 3                                                                                                    |                                                    |
| Image: series No   Image: series No                                                                                                    |                                                    |
| Image: Sec_1].1. Do you know your Date of Birth?       year:       Month:         Image: Sec_1].1. Do you know your Date of Birth?       Image: Sec_1].1. Do you know your Date of Birth?       Image: Sec_1].1. Do you know your Date of Birth?         Image: Sec_1].1. Do you know your Date of Birth?       Image: Sec_1].1. Do you know your Date of Birth?       Image: Sec_1].1. Do you know your Date of Birth?         Image: Sec_1].1. Do you know your Date of Birth?       Image: Sec_1].1. Do you know your Date of Birth?       Image: Sec_1].1. Do you know your Date of Birth?       Image: Sec_1].1. Do you know your Date of Birth?         Image: Sec_1].1. Do you know your Date of Birth?       Image: Sec_1].1. Do you know your Date of Birth?       Image: Sec_1].1. Do you know your Date of Birth?       Image: Sec_1].1. Do you know your Date of Birth?         Image: Sec_1].1. Do you know your Date of Birth?       Image: Sec_1].1. Do you know your Date of Birth?       Image: Sec_1].1. Do you know your Date of Birth?         Image: Sec_1].1. Do you know your Date of Birth?       Image: Sec_1].1. Do you know your Date of Birth?       Image: Sec_1].1. Do you know your Date of Birth?         Image: Sec_1].1. Do you know your Date of Birth?       Image: Sec_1].1. Do you know your Date of Birth?       Image: Sec_1].1. Do you know you how you how yo | Date:                                              |
| Image: Sec_1].2. How old are you? (Source: GYTS)       Image: Sec_1].2. How old are you? (Source: GYTS)                                                                                                    | ed.                                                |
| Image: schoolCantee       Image: schoolCantee         Image: schoolTPolicy       [Sec_1].3. Please indicate your sex? (Source: GYTS)         Image: section1       Image: schoolCantee                                                                                                    | can find it is automatically                       |
| Image: trackingRecord       [Sec_1].4. In what grade/class are you? (Source: GYTS)       Image: Shared with students support         Modules       *                                                                                                    | n other sections in<br>arvey). (see the next page) |
|                                                                                                    |                                                    |
| Record: H 4 1 of 1 > > > Kerch                                                                                                    |                                                    |

#### 3. Automatically sharing the ID and Series No. among all sections

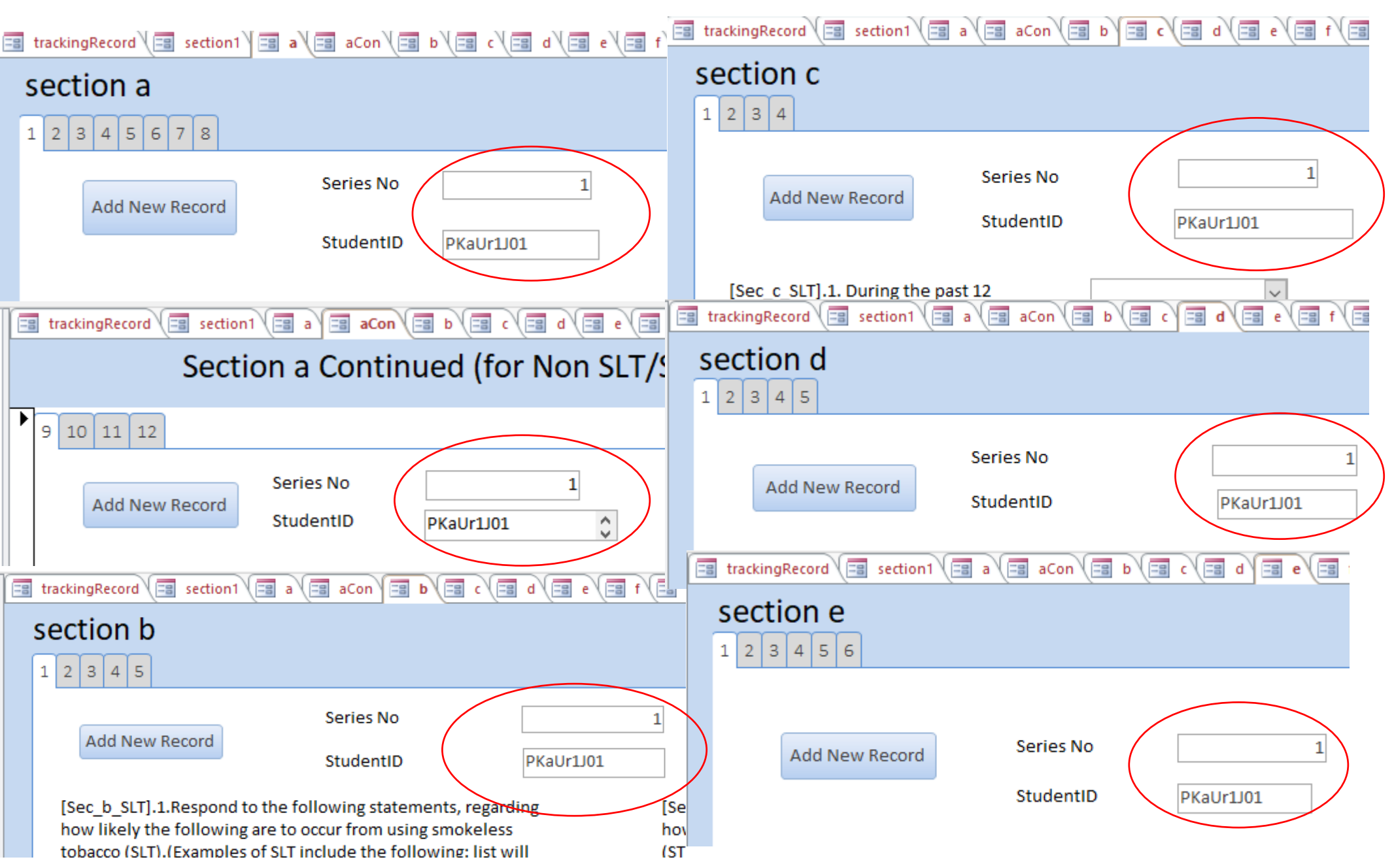

| <b>⊟</b> 5-∂-∦-∓                            | Youth00 : Database- P:\database\ASTRA DB\Final\Youth00.accdb (Access 2007 - 2016 file format) - Access ?                                                                                                    | ĸ    |
|---------------------------------------------|----------------------------------------------------------------------------------------------------|------|
| File Home Create                            | External Data Database Tools Q Tell me what you want to do                                                                                                    | i in |
| Views Clipboard                             | Image: Ascending Filter       Image: Selection + Image: Selection + | *    |
| All Access Ob 🖻 «                           | a trackingRecord a section 1 (a a (a a con (a b ) a c (a d ) a e (a f ) a g (a h ) a school 1 Policy (a school Cantee                                                                                                    | ×    |
| Search<br>Forms<br>a                        | section 11.) to get the focus on "Series2.) Click "research"1 2 3No.", put the cursor in this filed                                                                                                    |      |
| aCon<br>b<br>c                              | Add New Record     Series No     1       Student ID     PKaUr1J01                                                                                                    |      |
|                                             | [Sec_1].1. Do you know your Date of Birth?<br>(1=yes, 2=no, if yes, please specify)<br>Find and Replace ? X                                                                                                    |      |
| -== h<br>=== Login<br>=== schoolCantee      | [Sec_1].2. How old are you? (Source: GYTS) Find Replace Find What:                                                                                                    |      |
| SchoolTPolicy                               | [Sec_1].3. Please indicate your sex? (Source: GYTS)                                                                                                    |      |
| E section1<br>E trackingRecord<br>Modules ♀ | [Sec_1].4. In what grade/class are you? (Source: GYTS)<br>3.) the window on<br>the right displayed.                                                                                                    |      |
|                                             |                                                                                                    |      |
|                                             | Record: H 4 1 of 2 + H + K Search                                                                                                    |      |

| <b>⊟</b> 5-∂-∦-∓                          | Youth00 : Database- P:\database\ASTRA DB\Final\Youth00.accdb (Access 2007 - 2016 file format) - Access                                                                                                    | ? – 🗆 🗙            |
|-------------------------------------------|----------------------------------------------------------------------------------------------------|--------------------|
| File Home Create                          | External Data Database Tools Q Tell me what you want to do                                                                                                    | Sign in            |
| Views Clipboard                           | Image: Selection in the section in the section in | ck "Find Next"     |
| All Access OD • *                         |                                                                                                    |                    |
| Forms  a                                  | section 1<br>1 2 3                                                                                                    |                    |
| aCon<br>b<br>c<br>d                       | Add New Record     Series No     1       Student ID     PKaUr1J01                                                                                                    |                    |
|                                           | [Sec_1].1. Do you know your Date of Birth? vear: Month: Date:<br>(1=yes, 2=no, if yes, please specify)                                                                                                    | ? ×                |
| E Login                                   | [Sec_1].2. How old are you? (Source: GYTS) Find Replace                                                                                                    |                    |
| schoolCantee<br>SchoolTPolicy<br>section1 | [Sec_1].3. Please indicate your sex? (Source: GYTS)                                                                                                    | ind Next<br>Cancel |
| ☐ trackingRecord<br>Modules ¥             | [Sec_1].4. In what grade/class are you? (Source: GYTS)<br>4) Input your targeted "Series No"<br>Match: Search: Match: Search Fields As Formatted                                                                                                    |                    |
|                                           | for searching. Here, we type 2, as an                                                                                                    |                    |
|                                           | example                                                                                                    |                    |
|                                           |                                                                                                    |                    |
|                                           | Record: M 4 1 of 2 A M Filter Search                                                                                                    |                    |

| 🖯 🕤 🖓 🕶 🗧                | Youth00 : Database- P:\database\ASTRA DB\Final\Youth00.accdb (Access 2007 - 2016 file format) - Access ??                                                                                                    |             |
|--------------------------|----------------------------------------------------------------------------------------------------|-------------|
| File Home Create         | External Data Database Tools 🛛 Q Tell me what you want to do                                                                                                    | Sign in     |
| View Paste Format Painte | Image: Ascending Filter       Image: Selection *       Image: Selection *       Imag |             |
| Views Clipboard          | Sort & Filter Records Find Text Formatting                                                                                                    | o" hutton w |
| All Access Ob 🖻 «        | TrackingRecord S section 1 (= a (= a Con (= b ) = c (= d ) = e (= f ) = g (= a h ) = School T Policy (= schoolCantee / .) CIICK CIOSE                                                                                                    | e bullon ×  |
| Search 🔎                 | section 1                                                                                                    |             |
| Forms 🌣                  | 1 2 3                                                                                                    |             |
| == aCon                  |                                                                                                    |             |
| == b                     | Series No II I I I I                                                                                                    |             |
| == c                     | Add New Record Student ID PKaUr1J02                                                                                                    |             |
| == d                     |                                                                                                    |             |
| == e                     |                                                                                                    |             |
| -= f                     | [Sec_1].1. Do you know your Date of Birth? 1 Vear: 1992 Month: 2 Date: 29                                                                                                    |             |
| == g                     | Find and Replace                                                                                                    |             |
| === h                    |                                                                                                    |             |
| 📧 Login                  | [Sec_1].2. How old are you? (Source: GYTS)                                                                                                    | Close       |
| schoolCantee             | Find What: 2 Vite Find Next                                                                                                    |             |
| SchoolTPolicy            | [Sec_1].3. Please indicate your sex? (Source: GYTS)                                                                                                    |             |
| section1                 | Look In: Current field                                                                                                    |             |
| trackingRecord           | [Sec_1].4. In what grade/class are you? (Source: GYTS) Match: Whole Field                                                                                                    |             |
| Modules ¥                | 6.) Then, your targeted has                                                                                                    |             |
|                          |                                                                                                    |             |
|                          | become a current record.                                                                                                    |             |
|                          |                                                                                                    |             |
|                          |                                                                                                    |             |
|                          | Record: H 4 2 of 2 + H + K Search                                                                                                    |             |

| E Sr∂r∦r ≠                                | Youth00 : Database- P:\database\ASTRA DB\Final\Youth00.accdb (Access 2007 - 2016 file format) - Access                                                                                                    | ? —               |         |
|-------------------------------------------|----------------------------------------------------------------------------------------------------|-------------------|---------|
| File Home Create                          | External Data Database Tools Q Tell me what you want to do                                                                                                    |                   | Sign in |
| Views Clipboard                           | $ \begin{array}{c c c c c c c c c c c c c c c c c c c $                                                                                                    | v<br>-            | ~       |
| All Access Ob                             | 📑 trackingRecord 📑 section1 (= a (= aCon (= b (= c (= d (= e (= f (= g (= h (= School T Policy (= schoolCantee                                                                                                    |                   | ×       |
| Search                                    | section 1                                                                                                    |                   |         |
| Forms $\&$                                | 1 2 3                                                                                                    |                   |         |
| aCon<br>b<br>c<br>d                       | Add New Record     Series No       Student ID     PKaUr1J02                                                                                                    | Find Record       |         |
| -8 e<br>-8 f<br>-9 g<br>-9 h              | [Sec_1].1. Do you know your Date of Birth? 1 v year: 1992 Month: 2 Date of Birth? (1=yes, 2=no, if yes, please specify) Babelon (1=yes, 2=no, if yes, please specify) Babelon (1=yes, 2=no, if yes, please spe | ain.              |         |
| 🗐 Login                                   | [Sec_1].2. How old are you? (Source: GYTS) 11 ~                                                                                                    |                   |         |
| schoolCantee<br>SchoolTPolicy<br>section1 | [Sec_1].3. Please indicate your sex? (Source: GYTS) 1 Then, the current record other sections are up                                                                                                    | cord in<br>odated |         |
| Modules ¥                                 | [Sec_1].4. In what grade/class are you? (Source: GYTS) 1 automatically.                                                                                                    |                   |         |
|                                           |                                                                                                    |                   |         |
|                                           | Record: II 4 2 of 2 I III K No Filter Search                                                                                                    |                   |         |

| 🗃 trackingRecord 🗐 section1 🗐 a 🗐 aCon 🗐 b 🗐 c 🗐 d 🗐 e 🗐 f                             |                                                                                                    |
|----------------------------------------------------------------------------------------|----------------------------------------------------------------------------------------------------|
| section 1<br>1 2 3<br>Series No 2<br>Add New Record Student ID PKaUr1J02               | 4. Automatically sharing the navigation among all sections.                                                                                                    |
| [Sec_1].1. Do you know your Date of Birth?<br>(1=yes, 2=no, if yes, please specify)    | section 1 a a Con a b a c a d a e a<br>7 8<br>Record Series No 2<br>StudentID PKaUr1J02<br>1. Have you ever reimonsted with section 1 a a aCon b a c a d a e a f a                                             |
| The selected sample of other sections.<br>The current record has been updated<br>to 2. | Series No       2         Add New Record       StudentID         PKaUr1J02         [Sec_d_SLT].1.During the past 12 months, how frequently have you noticed things (family, friends, school, media, any other) |

#### 5. Automatic Activate/Deactivate the linked questions.

| <b>⋳</b> ち⊤⊘∼∦т ∓                                                                                                    | Youth00 : Database- P:\database\ASTRA DB\Final\Youth00.accdb (Access 2007 - 2016 file format) - Access ?                                                                                                    | ? —    |   | ×       |
|----------------------------------------------------------------------------------------------------|----------------------------------------------------------------------------------------------------|--------|---|---------|
| File Home Create                                                                                                    | External Data Database Tools Q Tell me what you want to do                                                                                                    |        |   | Sign in |
| View Paste Format Paint                                                                                                    | Image: Accending of the second second sec |        |   |         |
| Views Clipboard                                                                                                    | Sort & Filter     Records     Find     Text Formatting                                                                                                    |        |   | ~       |
| All Access Ob                                                                                                    | section a                                                                                                    |        |   | ~       |
| Image: Second second second | 1       2       3       4       5       6       7       8         Add New Record       Series No       1       I       I       I       I       I         StudentID       PKaUr1J01       I       I       I       I       I       I                                                                                                    |        |   |         |
| □□       e         □□       f         □□       g         □□       h         □□       LogIn         □□       schoolCantee         □□       SchoolTPolicy         □□       section1         □□       trackingRecord         Modules       ¥                                                                                                    | [Sec_a_SLT].1. Have you ever<br>tried or experimented with<br>using any form of smokeless<br>tobacco (SLT) products?<br>(Source:GYTS) (If the answer is<br>'No', please go to question 13)       1 ~       [Sec_a_ST].1. Have you ever<br>tried or experimented with any<br>form of smoking tobacco (ST)<br>products? (If the answer is 'No',<br>please go to question 13)       2 ~                                                                                                    |        |   |         |
|                                                                                                    |                                                                                                    |        |   |         |
| Form View                                                                                                    | Num Lo                                                                                                    | ock == | 再 | ₽       |

Đ

£\_\_\_

Form View

#### 5. Automatic Activate/Deactivate the linked questions.

| H       | • - ∯ - ∍                 | Youth00 : Database- P:\database\ASTRA DB\Final\Youth00.accdb (Access 2007 - 2016 file format) - Access                                                                                                    | ? – |        |   |
|---------|---------------------------|----------------------------------------------------------------------------------------------------|-----|--------|---|
| File    | Home Create               | External Data Database Tools 🛛 Q Tell me what you want to do                                                                                                    |     | Sign i | n |
| View    | Paste<br>V Format Painter | Image: Selection with the selection with the selection withe selection with the selection withe selection with the |     |        |   |
| Views   | Clipboard                 | Sort & Filter Records Find Text Formatting S                                                                                                    |     | -      | ~ |
| All /   | Access Ob 🖻 «             | TrackingRecord Tes section Tes a tes a Con tes by tes cites difference filles gives hit tes School Teolicy tes schoolCantee                                                                                                    |     | :      | × |
| Search. | . 🔎                       | Section a Continued (for Non SLT/ST users ONLY)                                                                                                    |     |        |   |
| Form    | ns ^ .                    |                                                                                                    |     |        |   |
|         | a                         | 9 10 11 12                                                                                                    |     |        |   |
| -8      | acon                      |                                                                                                    |     |        |   |
|         | с<br>с                    | Add New Record                                                                                                    |     |        |   |
| -8      | d                         | StudentID PKaUr1J01                                                                                                    |     |        |   |
| -8      | e                         |                                                                                                    |     |        |   |
| -8      | f                         |                                                                                                    |     |        |   |
| -8      | g                         | [Sec_a_SLT].14. At any time during the next [Sec_a_ST].14. At any time during the                                                                                                    |     |        |   |
| -8      | h                         | 12 months do you think you will use any next 12 months do you think you will form of smokeless tobacco (SLT)? (If no, go                                                                                                    |     |        |   |
| -8      | Login                     | to Q15)                                                                                                    |     |        |   |
| -8      | schoolCantee              |                                                                                                    |     |        |   |
| -8      | SchoolTPolicy             |                                                                                                    |     |        |   |
| -8      | section1                  |                                                                                                    |     |        |   |
| -8      | trackingRecord            |                                                                                                    |     |        |   |
| Mod     | ules ¥                    |                                                                                                    |     |        |   |
|         |                           |                                                                                                    |     |        |   |
|         |                           |                                                                                                    |     |        |   |
|         |                           |                                                                                                    |     |        |   |
|         |                           |                                                                                                    |     |        |   |
|         |                           |                                                                                                    |     |        |   |
|         |                           | Record: H վ 1 of 1 🕨 🕨 🙀 No Filter Search                                                                                                    |     |        |   |

#### 6. Message reminder:

| ⊟ ち・⊜ · ii · ÷                                                                  | Youth00 : Database- P:\database\ASTRA DB\Final\Youth00.accdb (Access 2007 - 2016 file format) - Access ? -                                                                                                    |         |
|---------------------------------------------------------------------------------|----------------------------------------------------------------------------------------------------|---------|
| File Home Create                                                                | External Data Database Tools Q Tell me what you want to do                                                                                                    | Sign in |
| View Paste Format Paint                                                         | Image: Selection of Filter       Image: Selection of Filter       Image: Selection of Filter <td< td=""><td></td></td<> |         |
| Views Clipboard                                                                 | Sort & Filter Records Find Text Formatting S                                                                                                    | ~       |
| All Access Ob 🖻 «                                                               | trackingRecord 🔚 section 1 🗃 a 🖼 aCon 🖼 b 🖼 c 🖼 d 🖼 e 🖼 f 🖼 g 🖼 h 🖼 School T Policy 🖼 schoolCantee                                                                                                    | ×       |
| Search P<br>Forms &                                                             | 1 2 3 4 5 6 7 8                                                                                                    |         |
| <ul> <li>aCon</li> <li>b</li> <li>c</li> <li>d</li> <li>e</li> <li>f</li> </ul> | [Sec_a_SLT].13. Have you ever<br>received help or advice to help you<br>stop using smokeless tobacco (SLT) ?<br>(Select only one response) (GYTS)       3        [Sec_a_ST].13. Have you ever<br>received help or advice to help<br>you stop smoking? (Select only<br>one response) (GYTS)                                                                                                    |         |
| Image: section 1         Image: section 1         Image: section 1              | Click "Save<br>Record" and see<br>what could<br>happen in next                                                                                                    |         |
| Modules ¥                                                                       | Record: I of 1 D DI KAN Search                                                                                                    |         |

13. Have you ever received help or advice to help you stop smoking? (Select only one response) (GYTS)

#### 6. Message reminder:

| 日 ち・ご・!!・                                             | Youth00 : Database- P:\database\ASTRA DB\Final\Youth00.accdb (Access 2007 - 2016 file format) - Access ? - □                                                                                                    |                                                                                                    |         |  |  |  |
|-------------------------------------------------------|----------------------------------------------------------------------------------------------------|----------------------------------------------------------------------------------------------------|---------|--|--|--|
| File Home C                                           | reate External Data Database Tools ${\mathbb Q}$ Tell me what you want to do                                                                                                    |                                                                                                    | Sign in |  |  |  |
| View Cliphoard                                        | at Painter<br>At Painter<br>At Painter<br>At Painter<br>At Painter<br>At Ascending<br>At Ascending<br>At Descending<br>Advanced ↓<br>Toggle Filter<br>Advanced ↓<br>Toggle Filter<br>At Descending<br>At Descending<br>At D | $ \begin{array}{c c}  & a_{ac}^{b} \text{ Replace} \\  & \rightarrow \text{ Go To}^{*} \\  & Find \\ \hline  & Find \\ \hline  & Find$ |         |  |  |  |
|                                                       | Soft et nicel       Image: soft et nicel     Image: soft et nicel       Image: soft et nicel     Image: soft et nicel       Image: soft et                                                                                                    | e ( g ( h ( School T Policy ) schoolCantee                                                                                                    | ×       |  |  |  |
| Search<br>Forms<br>a<br>a aCon                        | section a 1 2 3 4 5 6 7 8                                                                                                    |                                                                                                    |         |  |  |  |
|                                                       | [Sec_a_SLT].13. Have you ever 3                                                                                                    | <pre>/ [Sec_a_ST].13. Have you ever<br/>received help or advice to help<br/>you stop smoking? (Select only<br/>one response) (GVTS)</pre>                                                                                                    |         |  |  |  |
|                                                       | Continued<br>The message box turns up telling you that the                                                                                                    | Please check if it needs completion X                                                                                                    |         |  |  |  |
| LogIn     schoolCantee     SchoolTPolicy     certion1 | uncompleted questions:                                                                                                    | Q 2 (SL)<br>Q 3 (SL)<br>Q 4 (SL)<br>Q 5 (SL)                                                                                                    |         |  |  |  |
| section     trackingRecord     Modules                | For SL:For Smoking tobacco:Q2-12Q13                                                                                                    | Q 7 (SL)<br>Q 8 (SL)<br>Q 9 (SL)<br>Q 10 (SL)<br>Q 11 (SL)<br>Q 12 (SL)                                                                                                    |         |  |  |  |
|                                                       | Then, click OK button and go back to the questions to check if we need to complete them. If not, we just leave them as blanks                                                                                                    | Q 13 (smoking)                                                                                                    |         |  |  |  |
| Frank March                                           | (iiiissiiig values)                                                                                                    |                                                                                                    |         |  |  |  |

En una Min

#### 6. Message reminder:

| ਜ਼ ਙਾ ੇ ਗਾ ਦ                                                                                                    | Youth00 : Database- P:\database\ASTRA DB\Final\Youth00.accdb (Access 2007 - 2016 file format) - Access ? – 🗆                                                                                                    |         |  |  |  |  |
|----------------------------------------------------------------------------------------------------|----------------------------------------------------------------------------------------------------|---------|--|--|--|--|
| File Home Create                                                                                                    | External Data Database Tools Q Tell me what you want to do                                                                                                    | Sign in |  |  |  |  |
| View Paste                                                                                                    | $ \begin{array}{c c c c c c c c c c c c c c c c c c c $                                                                                                    |         |  |  |  |  |
| views Clipboard                                                                                                    | The soft & Filter Records Find Lext Formatting                                                                                                    | ~<br>×  |  |  |  |  |
| All Access OD S «<br>Search P<br>Forms *                                                                                                    | section a                                                                                                    |         |  |  |  |  |
| -S       a         -S       aCon         S       b         -S       c         -S       d         -S       d         -S       f         -S       f         -S       p         -S       h         -S       schoolCantee         -S       SchoolTPolicy         -S       section1         -S       trackingRecord         Modules       × | [Sec_a_SLT].13. Have you ever received help or advice to help you ever received help or advice to help you ever received help you ever received help |         |  |  |  |  |
|                                                                                                    | Then, just click OK button.       Record: M       I of 1       No Filter                                                                                                    |         |  |  |  |  |

# 2. Data Monitoring in MS ACCESS (tracking record)

| ᡛᠫ᠋ᠶ᠅ᡎ᠇᠄               | Youth00 : Database- P:\database\ASTRA DB\Final\Youth00.accdb (Access 2007 - 2016 file format) - Access ? – 🗆 |                                                  |                                                          |                                                                              |         |
|------------------------|----------------------------------------------------------------------------------------------------|--------------------------------------------------|----------------------------------------------------------|------------------------------------------------------------------------------|---------|
| File Home Create       | External Data Database Tools                                                                                 | ${\mathbb Q}$ Tell me what you want to do        |                                                          |                                                                              | Sign in |
| View<br>View<br>View   | ter Pilter Ascending Selection Filter                                                                        | ction ▼<br>anced ▼<br>gle Filter All ▼           | $ \begin{array}{c}                                     $ |                                                                              |         |
| Views Clipboard        | r₃ Sort & Filter                                                                                             | Records                                          | Find                                                     | Text Formatting 52                                                           | ~       |
| All Access Ob 🖻 «      | trackingRecord section                                                                                       | [=] a \ [=] aCon \ [=] b \ [=] c \ [=] d \ [=] ( | e \ == f \ == g \ == h \ ==                              | School T Policy                                                              | X       |
| Search                 | tracking Record                                                                                              |                                                  |                                                          |                                                                              |         |
| == a                   | ▶ IDv                                                                                                    | 1                                                |                                                          |                                                                              |         |
| 😑 aCon                 |                                                                                                    | 1                                                |                                                          |                                                                              |         |
| <u>=</u> ∎ b           | varNameV                                                                                                    | Log in DB                                        |                                                          | Case 1 indicates that the current                                            | nt      |
| -=∎ c<br>==∎ d         | olddataV                                                                                                    |                                                  | \$                                                       | tracking is the 1 <sup>st</sup> record (series no) in the tracking database. | 5       |
| == e                   |                                                                                                    |                                                  |                                                          |                                                                              |         |
| -= f                   | newdataV                                                                                                    |                                                  |                                                          | The user ell? auni less in the                                               |         |
| =3 g<br>=3 h           | userV/Form name                                                                                              | eH3qwyi                                          |                                                          | database at the time stamp                                                   |         |
| E Login<br>choolCantee | timeStampV                                                                                                   | 25/07/2019 11:25:19                              |                                                          | 25/07/2019 11:25:19                                                          |         |
| SchoolTPolicy          | partiID                                                                                                    |                                                  |                                                          |                                                                              |         |
| -= section i           |                                                                                                    |                                                  |                                                          |                                                                              |         |
| Modules ¥              |                                                                                                    |                                                  |                                                          |                                                                              |         |
|                        |                                                                                                    |                                                  |                                                          |                                                                              |         |
|                        |                                                                                                    |                                                  |                                                          |                                                                              |         |
|                        | Record: H 4 1 of 25 + H +                                                                                    | No Filter Search                                 |                                                          |                                                                              |         |

| ਸ਼ ਙਾ ੇ ਗਾ ਜ    | 🖬 🖘 💎 🖞 🛪 🗧 Vouth00 : Database- P:\database\ASTRA DB\Final\Youth00.accdb (Access 2007 - 2016 file format) - Access ? - 🛛 🗙 |                                                                                                    |                                                                                                    |                               |                              |                                                                |          |                                                                              |      |         |
|-----------------|----------------------------------------------------------------------------------------------------|----------------------------------------------------------------------------------------------------|----------------------------------------------------------------------------------------------------|-------------------------------|------------------------------|----------------------------------------------------------------|----------|------------------------------------------------------------------------------|------|---------|
| File Home Crea  | te l                                                                                                    | External Data Database To                                                                                                    | ols 🛛 🛛 Tell me wha                                                                                                    | at you want to do             |                              |                                                                |          |                                                                              |      | Sign in |
| View Paste      | Painter                                                                                                    | Ascending       Filter       Ascending       Ascending | Selection  Selection Calculate  Selection Calculate  Calculate  Ca | h New ≥<br>Save sh X Delete → | Totals<br>Spelling<br>More • | Pind     abc Replace       → Go To ▼       Find       Select ▼ | BI       | ▼     Ξ     Ξ     Ξ     ►       U     A - 22 - 20 -      Ξ     Ξ     Ξ     Ξ |      |         |
| Views Clipboard | 5                                                                                                    | Sort & Filter                                                                                                    |                                                                                                    | Records                       |                              | Find                                                           |          | Text Formatting 🕞                                                            |      | ^       |
| All Access Ob 6 | • «                                                                                                    | trackingRecord Est sect                                                                                                    | lon1 \=≣ a \=≣ aCo                                                                                                    | n V ==== b V === c V          | (== d \ (==                  | e∖⊟ f∖⊟ g≀                                                     | _≣ h \[≣ | School T Policy                                                              |      | ×       |
| Search          | P                                                                                                    | tracking Reco                                                                                                    | rd                                                                                                    |                               |                              |                                                                |          |                                                                              |      |         |
| Forms           | *                                                                                                    | _                                                                                                    |                                                                                                    |                               |                              |                                                                |          |                                                                              |      |         |
| a               |                                                                                                    | IDv                                                                                                    |                                                                                                    | 10                            |                              |                                                                |          |                                                                              |      |         |
| 🖽 aCon          |                                                                                                    |                                                                                                    |                                                                                                    | 10                            |                              |                                                                |          |                                                                              | ]    |         |
| -== b           |                                                                                                    | varNameV                                                                                                    | Q13aSL                                                                                                    |                               |                              |                                                                |          | Case 2 indicates that the cur                                                | rent |         |
| <u>-</u> ∎ c    |                                                                                                    |                                                                                                    |                                                                                                    |                               |                              |                                                                |          | tracking is the 10 <sup>nd</sup> record in                                   | the  |         |
| -== d           |                                                                                                    | olddataV                                                                                                    | 1                                                                                                    |                               |                              |                                                                |          | tracking is the 10 <sup>m</sup> record in                                    | the  |         |
| -== e           |                                                                                                    | n avudata) (                                                                                                    |                                                                                                    |                               |                              |                                                                |          | tracking database.                                                           |      |         |
| -== f           |                                                                                                    | newdatav                                                                                                    | 3                                                                                                    |                               |                              |                                                                |          |                                                                              |      | l       |
| -== g           |                                                                                                    | user\//Form.name                                                                                                    | 2                                                                                                    |                               |                              |                                                                |          | The same user changes the y                                                  | میاد |         |
| -== h           |                                                                                                    | diservyronnanie                                                                                                    | a                                                                                                    |                               |                              |                                                                |          |                                                                              | alue |         |
| E Login         |                                                                                                    | timeStampV                                                                                                    | 25/07/2019                                                                                                    | 1:47:54                       |                              |                                                                |          | of 1 into 2 for the variable                                                 |      |         |
| schoolCantee    |                                                                                                    |                                                                                                    | 25, 67, 2015                                                                                                    |                               |                              |                                                                |          | Q13aSL [Q13 (Smokeless                                                       |      |         |
| SchoolTPolicy   |                                                                                                    | partiID                                                                                                    | PKaUr1J01                                                                                                    |                               |                              | <u>^</u>                                                       |          | Tobacco) in Section al for the                                               | د    |         |
| section1        |                                                                                                    |                                                                                                    |                                                                                                    |                               |                              | Ý                                                              |          | norticinent DKeLID1101 at the                                                |      |         |
| trackingRecord  |                                                                                                    |                                                                                                    |                                                                                                    |                               |                              |                                                                |          | participant PRAURIJUL at the                                                 | -    |         |
| Modules         | Ť                                                                                                    |                                                                                                    |                                                                                                    |                               |                              |                                                                |          | time stamp 25//07/2019                                                       |      | l       |
|                 |                                                                                                    |                                                                                                    |                                                                                                    |                               |                              |                                                                |          | 11:47:54                                                                     |      | l       |
|                 |                                                                                                    |                                                                                                    |                                                                                                    |                               |                              |                                                                |          |                                                                              |      | l       |
|                 |                                                                                                    |                                                                                                    |                                                                                                    |                               |                              |                                                                |          |                                                                              |      |         |
|                 |                                                                                                    |                                                                                                    |                                                                                                    |                               |                              |                                                                |          |                                                                              |      |         |
|                 |                                                                                                    |                                                                                                    |                                                                                                    |                               |                              |                                                                |          |                                                                              |      |         |
|                 |                                                                                                    |                                                                                                    |                                                                                                    |                               |                              |                                                                |          |                                                                              |      |         |

| ⊟ち⁺♂⁺∦т∓                                                                    | Yo                                                                                                    | outh00 : Database- P:\database\ASTRA DB\Final\Youth00.accdb (Access 2007 - 2016 file format) - Access                                                                                                    | ? – 🗆 🗙 | <  |
|-----------------------------------------------------------------------------|----------------------------------------------------------------------------------------------------|----------------------------------------------------------------------------------------------------|---------|----|
| File Home Create                                                            | External Data Database Tools                                                                                                    | ${f Q}$ Tell me what you want to do                                                                                                    | Sign    | in |
| View Paste                                                                  | Filter<br>Filter<br>Fil | ection *<br>vanced *<br>ggle Filter $\blacksquare$ New<br>$\blacksquare$ Save $\sum$ Totals<br>$\clubsuit$ Spelling<br>$All *$ Delete *<br>$\blacksquare$ More * $All$ $\clubsuit$ Spelling<br>$\blacksquare$ $\square$ More * $abc Replace \\ \Rightarrow Go To * \\ \hline b Select *\blacksquare I \ \square\blacksquare I \ \squareI \ \squareI \ \square<$ |         |    |
| Views Clipboard                                                             | rs Sort & Filter                                                                                                    | Records Find Text Formatting S                                                                                                    |         | ~  |
| All Access Ob   Kearch Forms                                                | tracking Record Les section 1 tracking Record                                                                                                    | ↓ = a ↓ = aCon ↓ = b ↓ = c ↓ = d ↓ = a e ↓ = a f ↓ = g ↓ = a h ↓ = B School T Policy ↓ = schoolCantee ↓                                                                                                    |         | ×  |
| 🗃 a<br>📲 aCon<br>📲 b                                                        | IDv<br>varNameV                                                                                                    | 23<br>off DB                                                                                                    |         |    |
|                                                                             | olddataV                                                                                                    | Case 4 indicates that the curr                                                                                                    | ent     |    |
|                                                                             | newdataV<br>userV/Form name                                                                                                    | tracking is the 23 <sup>rd</sup> record in t<br>tracking database.                                                                                                    | he      |    |
| LogIn     schoolCantee                                                      | timeStampV                                                                                                    | The same user logs off the                                                                                                    |         |    |
| <ul> <li>SchoolTPolicy</li> <li>section1</li> <li>trackingRecord</li> </ul> | partiID                                                                                                    | database at the time stamp 25//07/2019 13:22:16                                                                                                    |         |    |
| Modules ¥                                                                   | Record: I4                                                                                                    | No Filter Search                                                                                                    |         |    |

## 3. Data Entry Plan for Data Management

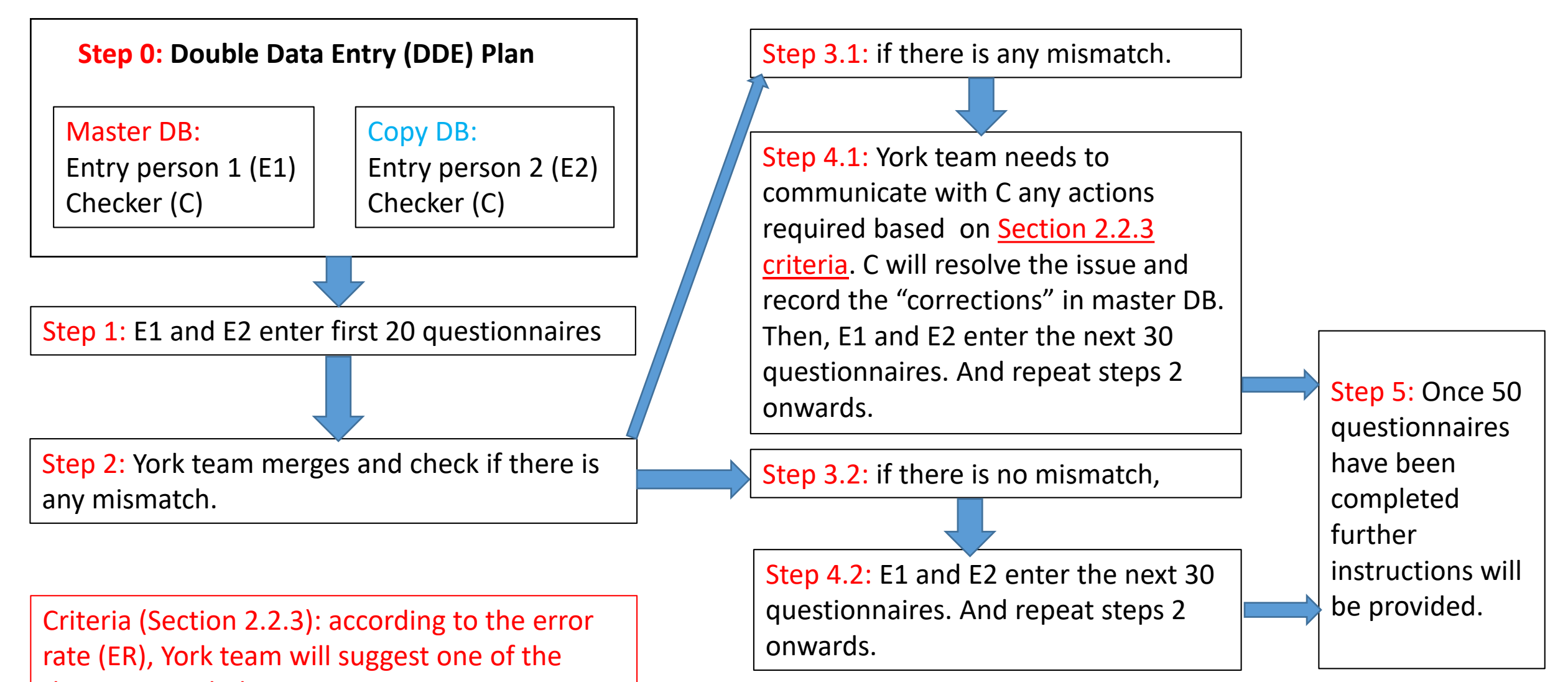

three actions below:

- 1). do the rectification
- 2). re-check the whole sample
- 3). no further action

Note: the checker for Master DB and the checker for the copy DB can be two different persons. If so, York team in Step 4.1 will communicate with the checker for the Master DB.

#### Bangladesh Team: Youth Study

| Master DB: Youth01B | Copy DB: Youth01B_Copy | Group 1 |
|---------------------|------------------------|---------|
| E1: David           | E2: Rachel             |         |
| C: Andrew           | C: Andrew              |         |

## Thank You